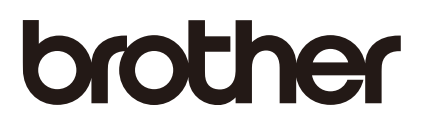

# Ръководство за печат през AirPrint

Това ръководство за потребителя се отнася за следните модели:

HL-L2340DW/L2360DN/L2360DW/L2361DN/L2365DW/ L2366DW/L2380DW DCP-L2520DW/L2540DN/L2540DW/L2541DW/L2560DW MFC-L2700DN/L2700DW/L2701DW/L2703DW/L2720DW/L2740DW

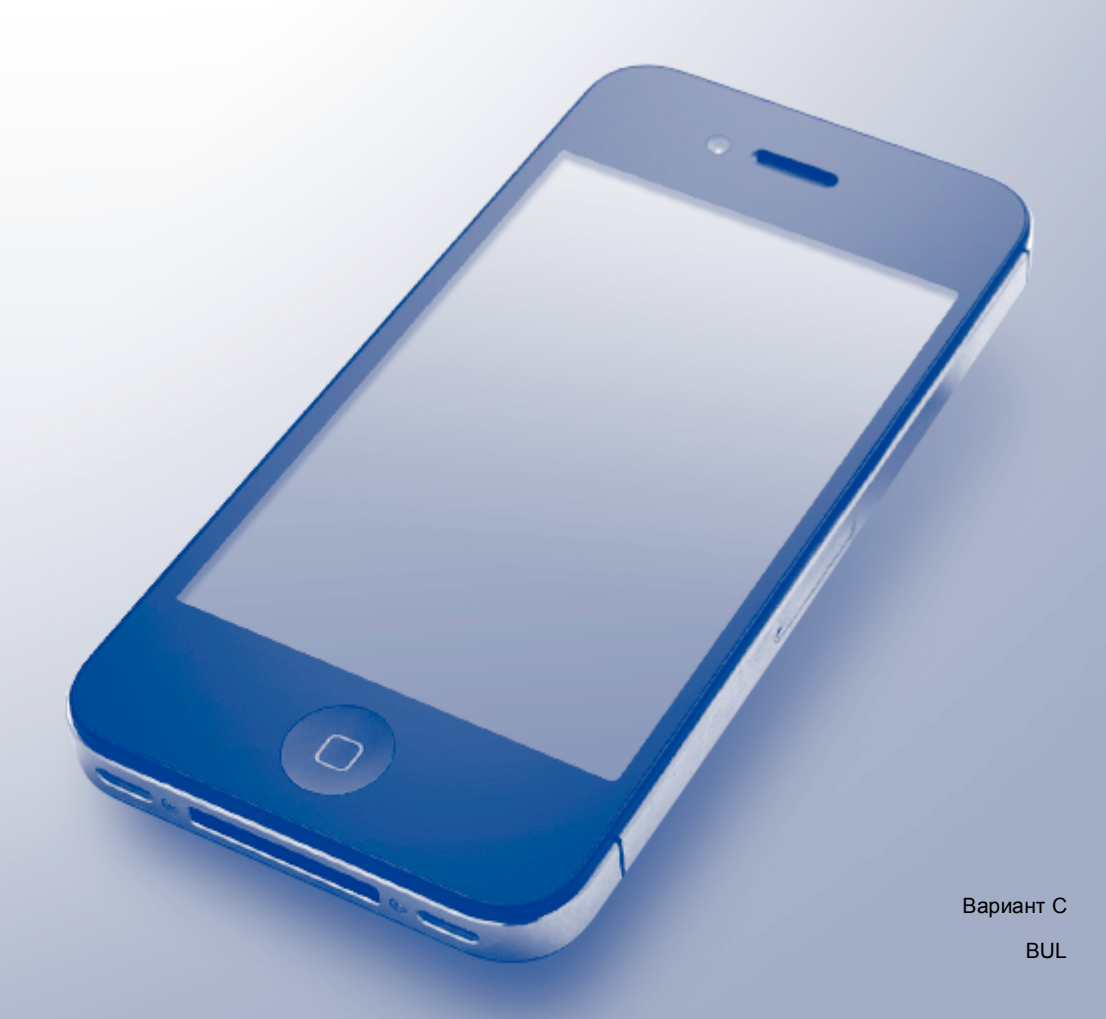

# Дефиниции на бележките

В настоящото ръководство за потребителя използваме следните икони:

| ЗАБЕЛЕЖКА | Забележките ви показват как трябва да реагирате в дадена ситуация, която може да възникне, или дават съвети за работата на дадена операция с |
|-----------|----------------------------------------------------------------------------------------------------|
|           | други функции.                                                                                                    |

# Търговски марки

Brother е търговска марка на Brother Industries, Ltd.

Apple, AirPrint, Macintosh, iPad, iPhone, iPod, iPod touch, OS X и Safari са търговски марки на Apple Inc., регистрирани в САЩ и други страни.

Wi-Fi Direct е търговска марка на Wi-Fi Alliance.

Всяка компания, чийто софтуер е споменат в настоящото ръководство, притежава лицензно споразумение, специфично за собствените й програми.

Всички търговски имена и имена на продукти на компании, появяващи се върху продукти на Brother, свързани документи и други материали са търговски марки или регистрирани търговски марки на съответните компании.

# ВАЖНА ЗАБЕЛЕЖКА

Използването на знака "Works with Apple" означава, че аксесоарът е проектиран да работи специално с технологията, обозначена на знака, и е сертифициран от разработчика, че отговаря на стандартите за производителност на Apple.

Освен ако не е посочено друго, съобщенията на екраните за OS X в това ръководство са от OS X v10.8.x. Възможно е съобщенията на екраните на вашия компютър да са различни в зависимост от операционната ви система.

©2015 Brother Industries, Ltd. Всички права запазени.

# Съдържание

| Въведение                                                                                                    | 1                                                                                                    |
|----------------------------------------------------------------------------------------------------|----------------------------------------------------------------------------------------------------|
| Общ преглед                                                                                                    | 1                                                                                                    |
| Хардуерни изисквания                                                                                                    | 2                                                                                                    |
| Поддържани операционни системи                                                                                           | 2                                                                                                    |
| Мрежови настройки                                                                                                    | 2                                                                                                    |
| Печат                                                                                                    | 5                                                                                                    |
| Печат от iPad, iPhone и iPod touch                                                                                       | 5                                                                                                    |
| Печат с помощта на OS X Lion v10.7 или по-нова версия                                                                    | 6                                                                                                    |
| Изпращане на факсове<br>(за модели MFC)                                                                                  | 7                                                                                                    |
| Изпращане на факсове чрез OS X v10.8 или по-нова версия                                                                  | 7                                                                                                    |
| Отстраняване на неизправности                                                                                            | 9                                                                                                    |
| Ако имате проблеми с устройството<br>Активиране/деактивиране на AirPrint с помошта на veб-базираното vправление (veб бра | 9<br>vзър)10                                                                                                    |
|                                                                                                    | Въведение<br>Общ преглед<br>Хардуерни изисквания<br>Поддържани операционни системи<br>Мрежови настройки<br>Печат<br>Печат от iPad, iPhone и iPod touch.<br>Печат с помощта на OS X Lion v10.7 или по-нова версия<br>Изпращане на факсове<br>(за модели MFC)<br>Изпращане на факсове чрез OS X v10.8 или по-нова версия<br>Отстраняване на неизправности<br>Ако имате проблеми с устройството<br>Активиране/деактивиране на AirPrint с помощта на уеб-базираното управление (уеб бра |

# 1 Въведение

# Общ преглед

AirPrint ви дава възможност да отпечатвате безжично снимки, имейли, уеб страници и документи от вашия iPad, iPhone и iPod touch, без да е необходимо да инсталирате драйвер.

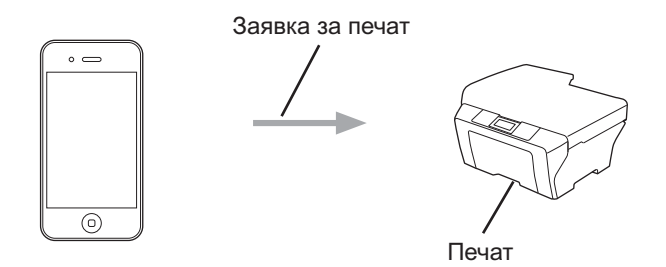

■ За моделите MFC:

AirPrint освен това ви позволява да изпращате факсове директно от компютър Macintosh, без да ги разпечатвате (налично за OS X v10.8 или по-нова версия).

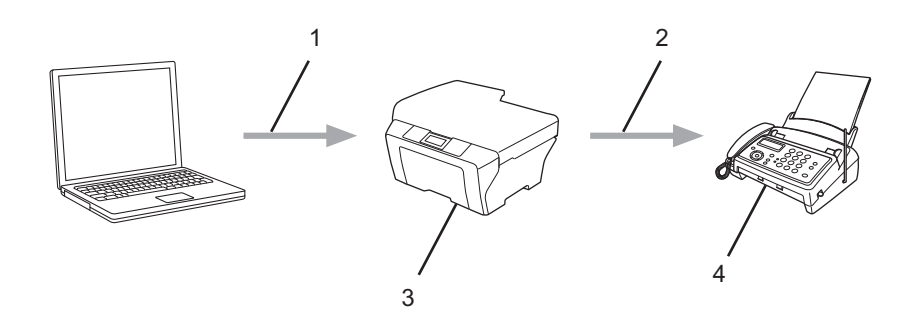

- 1 Кабелна или безжична мрежа
- 2 Телефонна линия
- 3 Вашето устройство на Brother
- 4 Устройство на получателя

## Хардуерни изисквания

#### Поддържани операционни системи

AirPrint е съвместим с устройства iPad (всички модели), iPhone (3GS или по-нова версия) и iPod touch (трето поколение или по-нова версия), които работят с най-новата версия на iOS. За повече информация вижте уеб сайта на Apple: http://support.apple.com/kb/HT4356.

#### Мрежови настройки

За да използвате AirPrint, мобилното ви устройство трябва да се свърже с безжичната мрежа, с която е свързано устройството на Brother. AirPrint поддържа безжични връзки, при които се използва режим "Ad-hoc", режим "Инфраструктура" или Wi-Fi Direct™ (само за поддържаните модели).

За конфигуриране на мобилното устройството за безжична мрежа вижте ръководството за потребителя на мобилното си устройство. Връзка към ръководството за потребителя за вашето мобилно устройство на уеб сайта на Apple може да се намери, като се докосне д в Safari.

За конфигуриране на устройството на Brother за безжична мрежа вижте Онлайн Ръководство за потребителя за вашето устройство на Brother на страницата **Ръководства** за модела ви в Brother Solutions Center на адрес <u>http://support.brother.com/</u>.

#### Режим "Ad-hoc"

Свържете мобилното устройство с устройството на Brother без безжична точка за достъп/маршрутизатор.

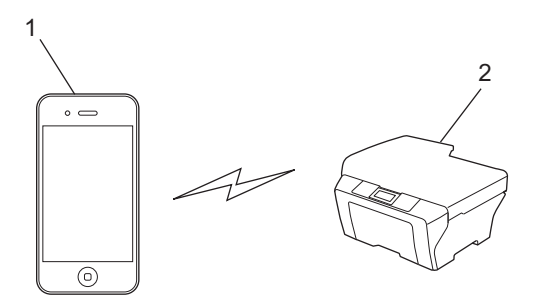

#### 1 Мобилно устройство

2 Устройство за безжична мрежа (вашето устройство на Brother)

#### ЗАБЕЛЕЖКА

Ако операционната система на устройството ви е iOS7, трябва да активирате IPv6 за устройството на Brother, когато използвате AirPrint в режим "Ad-hoc".

### Режим "Инфраструктура"

Свържете мобилното устройство с устройството на Brother чрез безжична точка за достъп/маршрутизатор.

Когато устройството на Brother е свързано с безжична точка за достъп/маршрутизатор с помощта на безжичната функция на устройството:

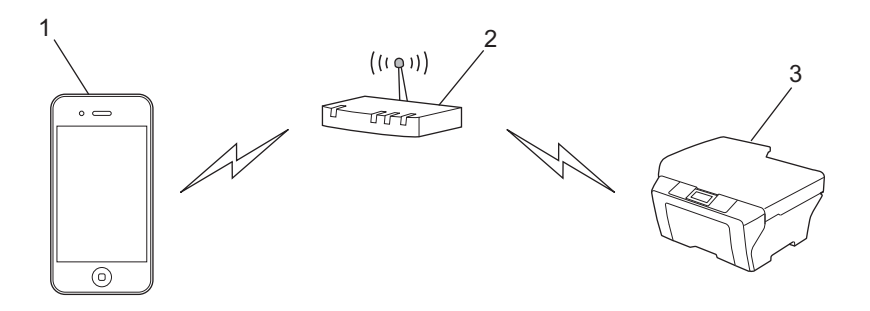

- 1 Мобилно устройство
- 2 Безжична точка за достъп/маршрутизатор
- 3 Устройство за безжична мрежа (вашето устройство на Brother)
- Когато устройството на Brother е свързано към безжичната точка за достъп/маршрутизатор чрез мрежов кабел:

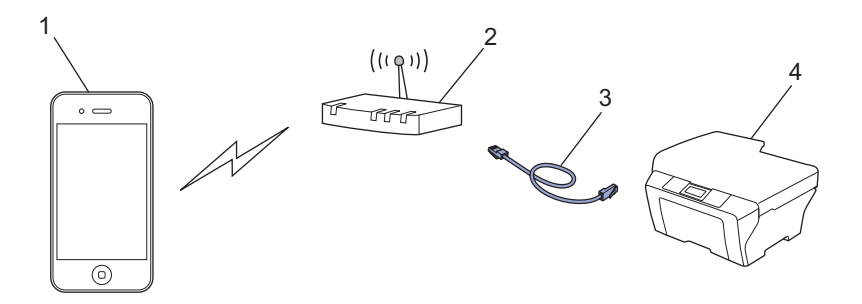

- 1 Мобилно устройство
- 2 Безжична точка за достъп/маршрутизатор
- 3 Мрежов кабел
- 4 Устройство за кабелна или безжична мрежа (вашето устройство на Brother)

#### Мрежа Wi-Fi Direct (само за поддържаните модели)

Свържете вашето мобилно устройство с устройството на Brother с помощта на Wi-Fi Direct. Wi-Fi Direct ви позволява да конфигурирате защитена безжична мрежа между вашето устройство на Brother и мобилно устройство, без да използвате точка за достъп.

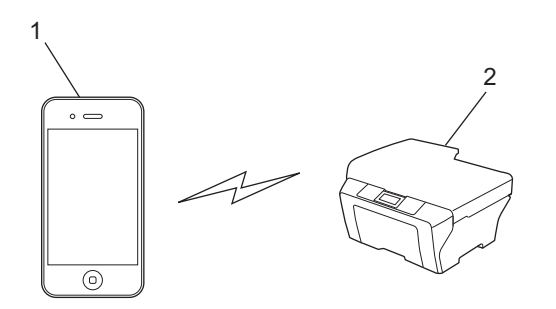

- 1 Мобилно устройство
- 2 Вашето устройство на Brother

# Печат от iPad, iPhone и iPod touch

Използваната процедура за печат може да се различава в зависимост от приложението. В примера по-долу е използван Safari.

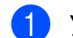

- Уверете се, че устройството на Brother е включено.
- На вашето мобилно устройство използвайте Safari, за да отворите страницата, която желаете да отпечатате.
- 3 Докоснете 🛃

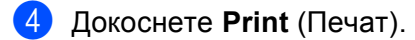

- Уверете се, че устройството на Brother е избрано.
  Ако бъде избрано друго устройство (или не е избран принтер), докоснете Select Printer (Изберетепринтер).
   Ще бъде показан списък с наличните устройства. Докоснете вашето устройство.
- 6 Изберете желаните опции, като брой страници, които да бъдат отпечатани, или двустранен печат (ако се поддържа от вашето устройство).
- 7 Докоснете Print (Печат).

### ЗАБЕЛЕЖКА

- Размерът и типът на хартията са посочени в зависимост от iOS приложението.
- Само за модели с функцията Secure Function Lock: Печатът чрез AirPrint е възможен дори ако печатът е ограничен за всеки потребител. За да ограничите печата чрез AirPrint, задайте публичен режим във функцията Secure Function Lock, а след това ограничете печата за потребителите с публичен достъп. За повече информация вижте *Онлайн Ръководство за потребителя* за вашето устройство на Brother на страницата **Ръководства** за модела ви в Brother Solutions Center на адрес http://support.brother.com/.

2

#### Печат

# Печат с помощта на OS X Lion v10.7 или по-нова версия

#### ЗАБЕЛЕЖКА

Преди да печатате, добавете устройството на Brother към списъка с принтери на вашия Macintosh.

- 1 Изберете System Preferences (Системни предпочитания) от менюто на Apple.
- 2 Щракнете върху Print & Scan (Печат и сканиране).
- 3 Щракнете върху иконата + под екрана с принтери вляво.
- 4 Щракнете върху Add Printer or Scanner (Добавяне на принтер или скенер). Екранът Add (Добавяне) се показва.
- 5 Изберете вашето устройство на Brother, а след това изберете **AirPrint** от изскачащото меню **Use** (Използване).
- 6 Щракнете върху Add (Добавяне).

Използваната процедура за печат може да се различава в зависимост от приложението. В примера по-долу е използван Safari.

- 1 Уверете се, че устройството на Brother е включено.
- На вашия компютър Macintosh използвайте Safari, за да отворите страницата, която желаете да отпечатате.
- Озберете File (Файл) и щракнете върху Print (Печат).
- Уверете се, че устройството на Brother е избрано. Ако бъде избрано друго устройство (или не е избран принтер), щракнете върху падащия списък Printer (Принтер) и изберете вашето устройство на Brother.
- Озберете желаните опции, като брой страници, които да бъдат отпечатани, и двустранен печат (ако се поддържа от вашето устройство).
- 6 Щракнете върху Print (Печат).

#### ЗАБЕЛЕЖКА

Само за модели с функцията Secure Function Lock:

Печатът чрез AirPrint е възможен дори ако печатът е ограничен за всеки потребител. За да ограничите печата чрез AirPrint, задайте публичен режим във функцията Secure Function Lock, а след това ограничете печата за потребителите с публичен достъп. За повече информация вижте *Онлайн Ръководство за потребителя* за вашето устройство на Brother на страницата **Ръководства** за модела ви в Brother Solutions Center на адрес <u>http://support.brother.com/</u>.

3

# Изпращане на факсове (за модели MFC)

## Изпращане на факсове чрез OS X v10.8 или по-нова версия

#### ЗАБЕЛЕЖКА

- Преди да изпратите факс, добавете устройството на Brother към списъка с принтери на вашия Macintosh.
  - 1 Изберете System Preferences (Системни предпочитания) от менюто на Apple.
  - 2 Щракнете върху Print & Scan (Печат и сканиране).
  - 3 Щракнете върху иконата + под екрана с принтери вляво.
  - 4 Щракнете върху Add Printer or Scanner (Добавяне на принтер или скенер). Екранът Add (Добавяне) се показва.
  - 5 Изберете вашето устройство на Brother, а след това изберете **AirPrint** от изскачащото меню **Use** (Използване).
  - 6 Щракнете върху Add (Добавяне).
- Проверете дали устройството на Brother е свързано към телефонната линия и дали работи правилно.
- С помощта на AirPrint можете да изпращате само черно-бели документи по факс.

Използваната процедура за изпращане на факсове може да се различава в зависимост от приложението. В примера по-долу е използван Apple TextEdit.

- Уверете се, че устройството на Brother е включено.
- 2 На вашия компютър Macintosh използвайте Apple TextEdit, за да отворите файла, който искате да изпратите като факс.
- 3 Щракнете върху менюто File (Файл) и след това изберете Print (Печат).
- Щракнете върху падащия списък Printer (Принтер) и след това изберете MFC-XXXX Fax (където XXXX е името на вашия модел).
- 5 Въведете информацията за получателя на факса.
- 6 Щракнете върху Fax (Факс).

#### ЗАБЕЛЕЖКА

- В момента не се поддържат титулни страници от OS X v10.8.
- Само за модели с функцията Secure Function Lock:

Печатът чрез AirPrint е възможен дори ако печатът е ограничен за всеки потребител. За да ограничите печата чрез AirPrint, задайте публичен режим във функцията Secure Function Lock, а след това ограничете печата за потребителите с публичен достъп. За повече информация вижте *Онлайн Ръководство за потребителя* за вашето устройство на Brother на страницата **Ръководства** за модела ви в Brother Solutions Center на адрес <u>http://support.brother.com/</u>.

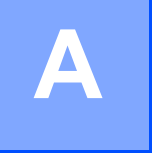

Отстраняване на неизправности

В тази глава се обяснява как да отстраните типични проблеми, които могат да се появят, когато използвате AirPrint с устройството на Brother. Ако не успеете да отстраните проблема, след като прочетете тази глава, посетете страницата **ЧЗВ и отстраняване на неизправности** за модела ви в Brother Solutions Center на адрес <u>http://support.brother.com/</u>.

## Ако имате проблеми с устройството

| Проблем                                                                                                    | Предложения                                                                                                    |
|----------------------------------------------------------------------------------------------------|----------------------------------------------------------------------------------------------------|
| Моето устройство на Brother не се показва в списъка с                                                                          | Уверете се, че устройството на Brother е включено.                                                                                                    |
| принтери.                                                                                                    | Проверете мрежовите настройки (вижте <i>Мрежови</i> настройки ►► стр. 2).                                                                                                    |
|                                                                                                    | Преместете мобилното устройство по-близо до<br>безжичната точка за достъп/маршрутизатора или до<br>вашето устройство на Brother.                                                                   |
| Не мога да печатам.                                                                                                    | Уверете се, че устройството на Brother е включено.                                                                                                    |
|                                                                                                    | Проверете мрежовите настройки (вижте <i>Мрежови</i> настройки ➤➤ стр. 2).                                                                                                    |
| Опитвам се да отпечатам документ с много страници<br>от iPhone, iPod touch или iPad, но се отпечатва САМО<br>първата страница. | Уверете се, че работите с най-новата версия на iOS.<br>Направете справка в следната статия за поддръжката<br>на Apple за повече информация относно AirPrint:<br>http://support.apple.com/kb/HT4356 |

## Активиране/деактивиране на AirPrint с помощта на уеббазираното управление (уеб браузър)

Можете да използвате стандартен уеб браузър за активиране и деактивиране на функцията AirPrint на устройството (по подразбиране функцията е включена).

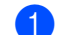

Проверете дали устройството е свързано в същата мрежа като компютъра.

- 2 Отворете уеб браузъра на компютъра.
- 3 Въведете "http://IP адрес на устройството/" в адресната лента на вашия уеб браузър (където "IP адрес на устройството" е IP адресът на устройството ви).
  - Например:

http://192.168.1.2/

#### ЗАБЕЛЕЖКА

IP адресът на устройството е видим на контролния му панел под менюто Мрежа. За повече информация вижте Онлайн Ръководство за потребителя за вашето устройство на Brother на страницата **Ръководства** за модела ви в Brother Solutions Center на адрес <a href="http://support.brother.com/">http://support.brother.com/</a>.

- 4 Ако сте задали парола за влизане в уеб-базираното управление, въведете паролата в полето Login (Влизане) и след това щракнете върху ⇒.
- 5) Щракнете върху **Network** (Мрежа).

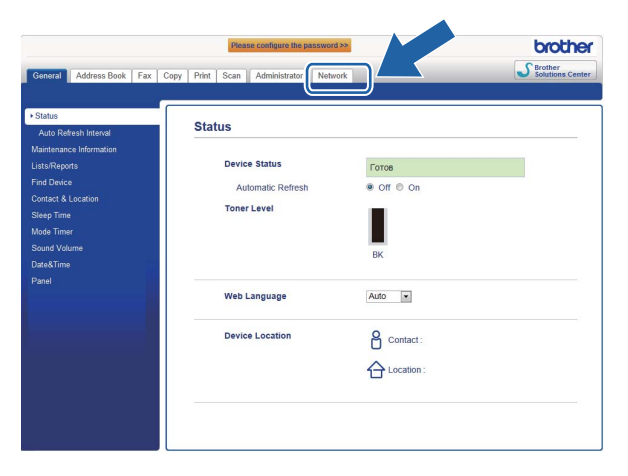

- 6 Щракнете върху **Protocol** (Протокол) в лявата навигационна лента.
- 7 За да деактивирате AirPrint, изчистете квадратчето за отметка AirPrint. За да активирате AirPrint, изберете квадратчето за отметка AirPrint.
- 8 Щракнете върху Submit (Приеми).
- 9 Рестартирайте устройството на Brother.

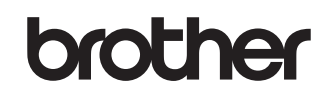

Посетете ни в интернет http://www.brother.com/

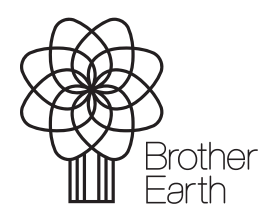

www.brotherearth.com